### **HOW TO INSTALL ArcGIS10?**

0. Uninstall old ArcGIS

/古いバージョンのArcGISをアンインストール

1. Access the following URL via Campus network

/ 学内から下記URLにアクセス

http://gis.sk.tsukuba.ac.jp/arcgis.html

2. Get files of ArcGIS 10

/ ArcGIS 10の全ファイルをダウンロード

### ArcGIS10

#### 下記からご希望の製品をダウンロードし、ご利用下さい。 最新のパッチ情報につきましては、各自ESRIジャパンのHPからダウンロードして下さい。

※ESRIジャパンHP内 パッチ情報ページ

Products Download

| 製品 CD<br>DVD Description                   | Contents                    | ダウンロード<br>Download                                                                                                    |
|--------------------------------------------|-----------------------------|----------------------------------------------------------------------------------------------------|
| ArcGIS Desktop 10 DVD                      | software setup program      | Download (自己解凍書庫 Part1/7)<br>Download (自己解凍書庫 Part2/7)<br>Download (自己解凍書庫 Part3/7)<br>Download (自己解凍書庫 Part4/7)<br>Download (自己解凍書庫 Part5/7)<br>Download (自己解凍書庫 Part5/7)<br>Download (自己解凍書庫 Part6/7)<br>Download (自己解凍書庫 Part7/7) |
| ArcGIS Engine SDK 10 DVD                   | ArcGIS Engine SDK 10        | Download (自己解凍書庫 Part1/4)<br>Download (自己解凍書庫 Part2/4)<br>Download (自己解凍書庫 Part3/4)<br>Download (自己解凍書庫 Part4/4)                                                                                                    |
| ArcGIS Engine Runtime 10 DVD               | ArcGIS Engine Runtime 10    | Download (自己解凍書庫 Part1/4)<br>Download (自己解凍書庫 Part2/4)<br>Download (自己解凍書庫 Part3/4)<br>Download (自己解凍書庫 Part4/4)                                                                                                    |
| ArcInfo Workstation 10 DVD                 | ArcInfo Workstation 10      | Download (自己解凍書庫 Part1/2)<br>Download (自己解凍書庫 Part2/2)                                                                                                    |
| ArcGIS Server Enterprise 10<br>Windows DVD | ArcGIS Server Enterprise 10 | Download (自己解凍書庫 Part1/6)<br>Download (自己解凍書庫 Part2/6)<br>Download (自己解凍書庫 Part3/6)<br>Download (自己解凍書庫 Part3/6)<br>Download (自己解凍書庫 Part4/6)<br>Download (自己解凍書庫 Part5/6)<br>Download (自己解凍書庫 Part6/6)                              |
| ArcGIS Mobile 10 DVD                       | ArcGIS Mobile 10            | Download (自己解波書庫)                                                                                                    |
| ArcPad 10 DVD                              | ArcPad 10                   | Download (自己解凍書庫)                                                                                                    |
| 教値地図データ変換ツール4.90                           | -                           | Download (ZIPファイル)                                                                                                    |
| ArcPad & Application Builder 筑波            |                             |                                                                                                    |

3. Execute Set up.exe/Set upファイルの実行 \*Select Install All/ すべてをインストール

### 4. Set license server/ライセンスサーバーの設定

- 4.1 Open ArcGIS Administrator/ArcGISアドミニストレーターを実行
- 4.2 Insert the following location /ライセンスサーバ—の欄に下記を入力 gis.sk.tsukuba.ac.jp

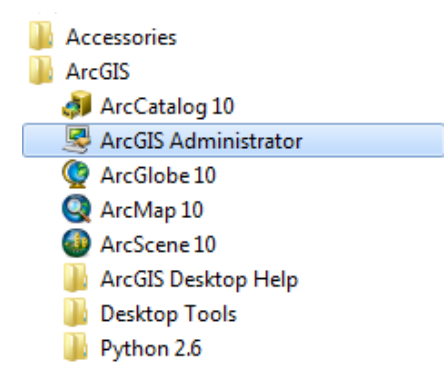

### 4.2 Insert the following location /ライセンスサーバ—の欄に下記を入力 gis.sk.tsukuba.ac.jp

| Se ArcGIS Administrator |                                                                                                    |  |
|-------------------------|----------------------------------------------------------------------------------------------------|--|
| ArcGIS (GIS-PC08)       | Select the software product to be used for ArcGIS Desktop applications:                                                                                                    |  |
| Availability            | <ul> <li>ArcInfo (Concurrent Use)</li> <li>ArcEditor (Concurrent Use)</li> </ul>                                                                                                    |  |
|                         | ArcView (Concurrent Use)     ArcInfo (Single Use)                                                                                                    |  |
| 1                       | ArcEditor (Single Use)     ArcView (Single Use)                                                                                                    |  |
|                         | License Manager (for Concurrent Use software products):          js.sk.tsukuba.ac.jp       Change         Launch the Authorization Wizard to authorize Single Use features:         Authorize Now |  |
|                         | To remove licenses from your machine for ArcInfo, ArcEditor, or ArcView Single<br>Use features click Deauthorize:<br>Deauthorize                                                                  |  |
| Help                    | OK Cancel Apply                                                                                                    |  |

# IF YOU WANT TO WORK WITH English INTERFACE

Push "Advanced" button at ArcGIS Administrator

## IF YOU WANT TO WORK WITH English INTERFACE

Select "English" and push OK button

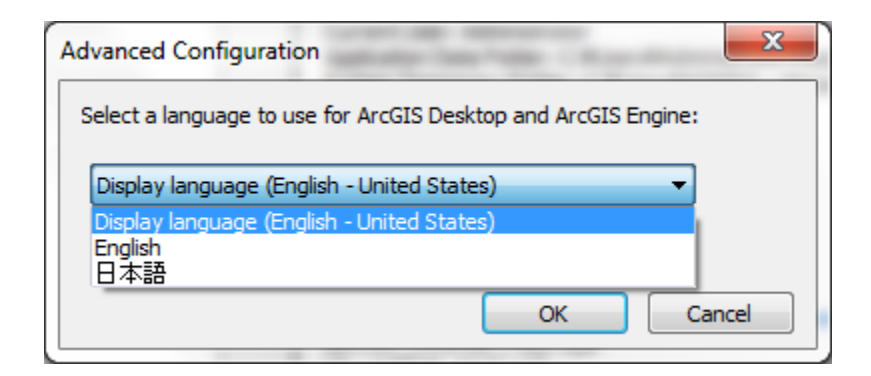

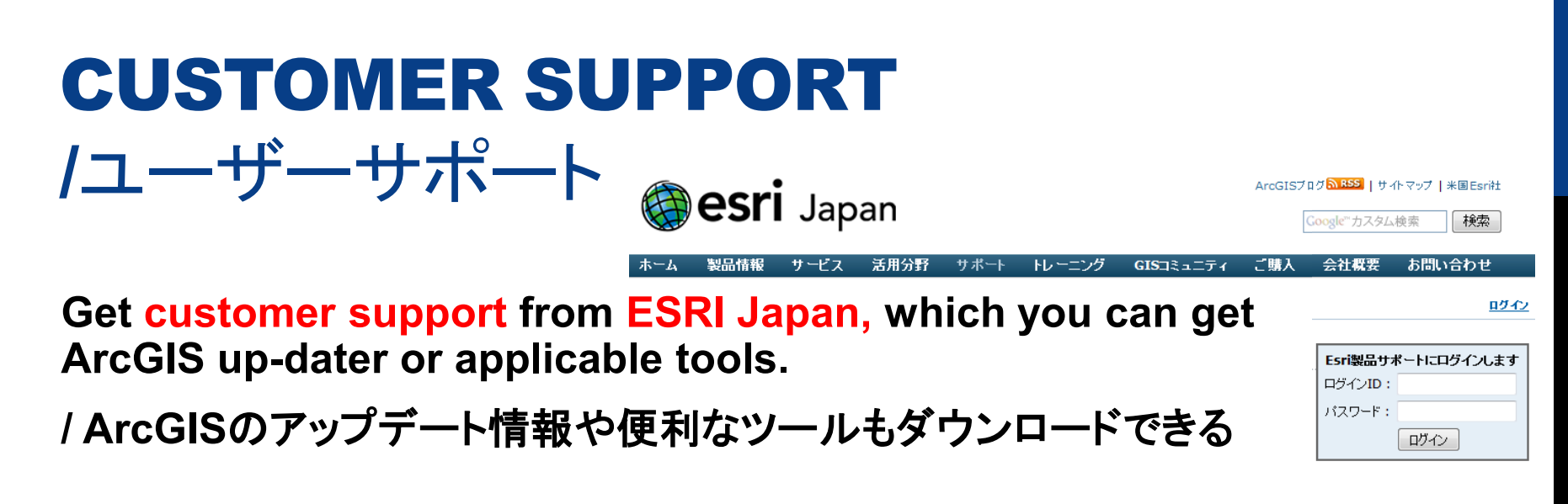

- How to get the support ?
- Logging-in with Univ. of Tsukuba account information
- /筑波大学アカウントで下記URLにアクセス

http://www.esrij.com/support/esri/

You can get the account information from the following URL /アカウント情報 はこちら

http://gis.sk.tsukuba.ac.jp/arcgis.html

# **ENJOY ArcGIS 10** via University of Tsukuba Campus License!!

さあ, はじめよう!